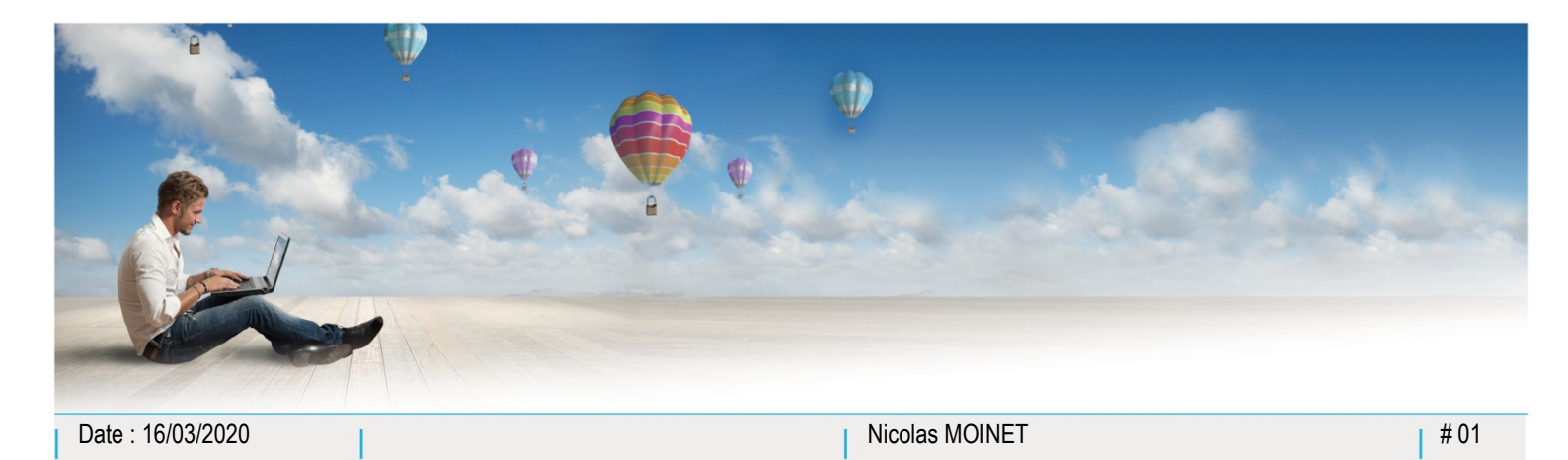

Parc d'Activités Schweitzer 26 rue du Bois Fossé 85300 CHALLANS Tél. 02 51 49 31 31

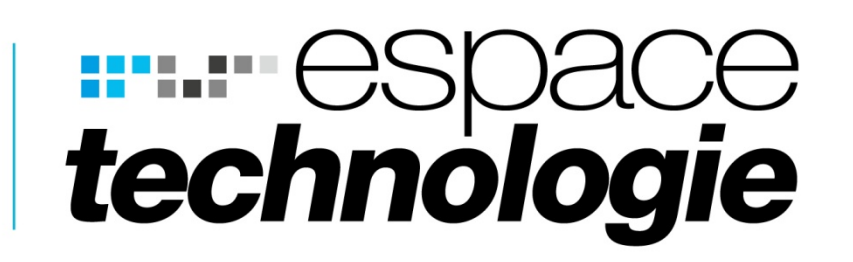

## Guide utilisateur application Unyc iPhone

Installation de l'application sur iPhone

Fonctions de l'application sur iPhone

Ċ

品 🗆

•

Ø,

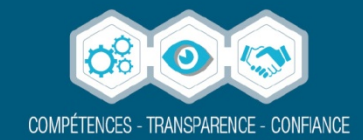

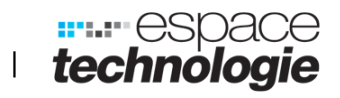

#### Table des matières

| Chapitre 1. | Installation de l'application Unyc sur iPhone | 3 |
|-------------|-----------------------------------------------|---|
| Chapitre 2. | Fonctions de l'application sur iPhone         | 8 |

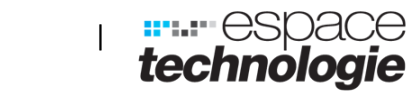

.....

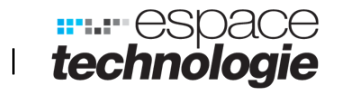

#### **Chapitre 1.** Installation de l'application Unyc sur iPhone

**Etape 1 : Aller dans l'application App Store sur le smartphone.** 

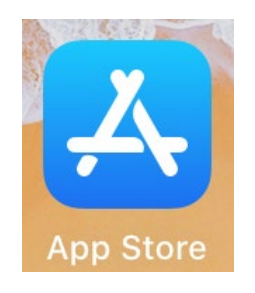

Etape 2 : Dans la barre de recherche en haut, taper Unyc

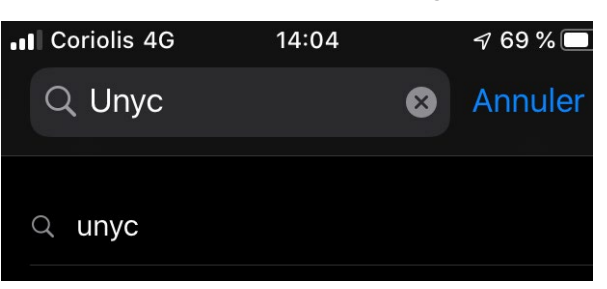

#### Etape 3 : Installer l'application en cliquant sur le logo

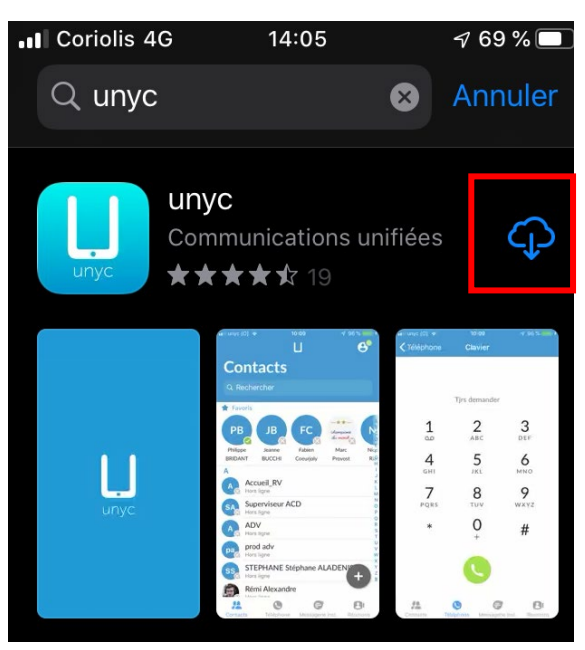

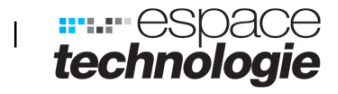

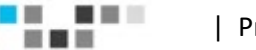

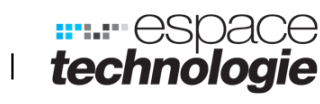

#### **Etape 4 : Ouvrir l'application**

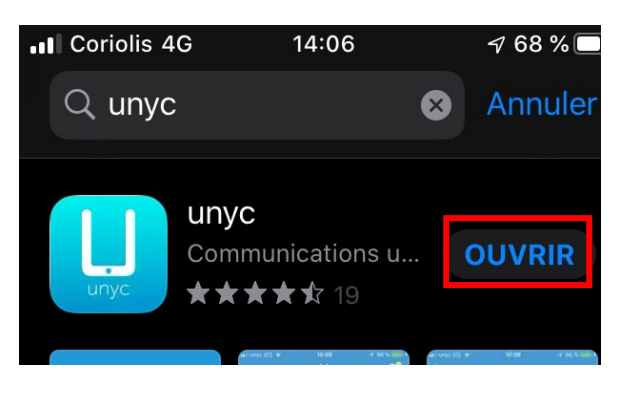

#### Etape 5 : Autoriser à envoyer des notifications

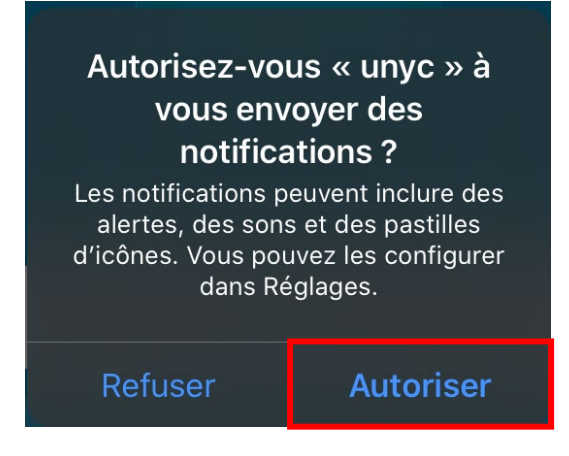

**Etape 6 : Cliquer sur se connecter** 

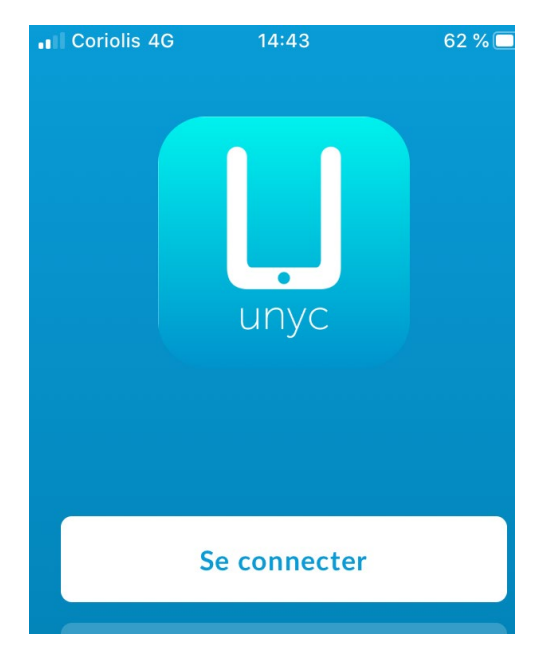

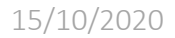

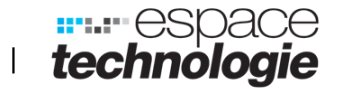

# App Store 11 42 14:00 Conditions d'utilisation d'unyc En continuant, vous acceptez les conditions d'utilisation unyc. Autoriser les appels entrants Autoriser les appels sortants Voir les conditions d'utilisation d'unyc > Unyc ne peut pas être utilisé pour les appels d'urgence Accepter et continuer

Etape 7 : Autoriser les appels entrants et sortants puis continuer

Etape 8 : Se connecter avec les identifiants qui vous sont donnés et cocher la case se souvenir de mon mot de passe

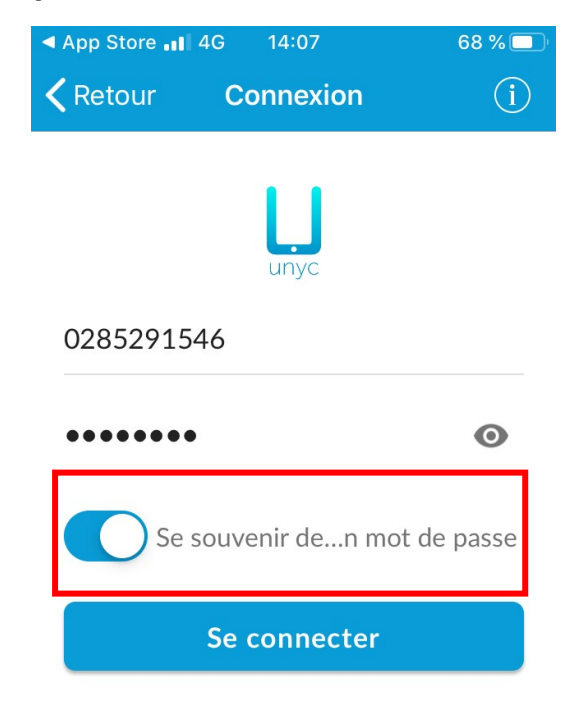

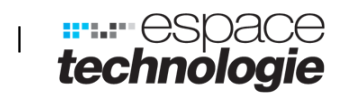

Autoriser

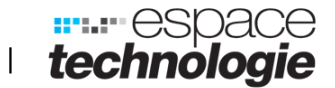

#### Etape 9 : Refuser l'accès aux contacts du téléphone

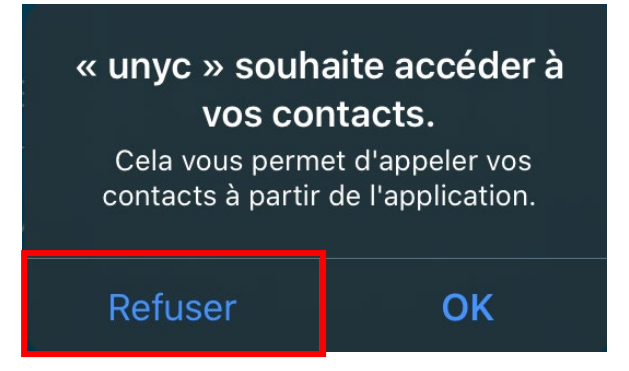

**Etape 10 : Pour le bon fonctionnement de l'application, tout autoriser.** 

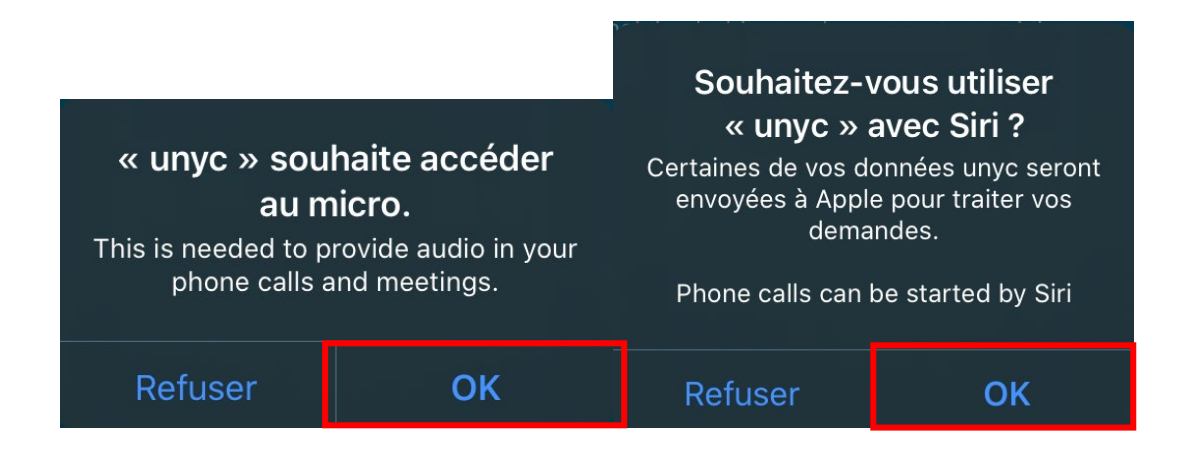

Etape 11 : Nous vous conseillons de ne pas faire de renvoie sur portable puis cliquer sur poursuivre

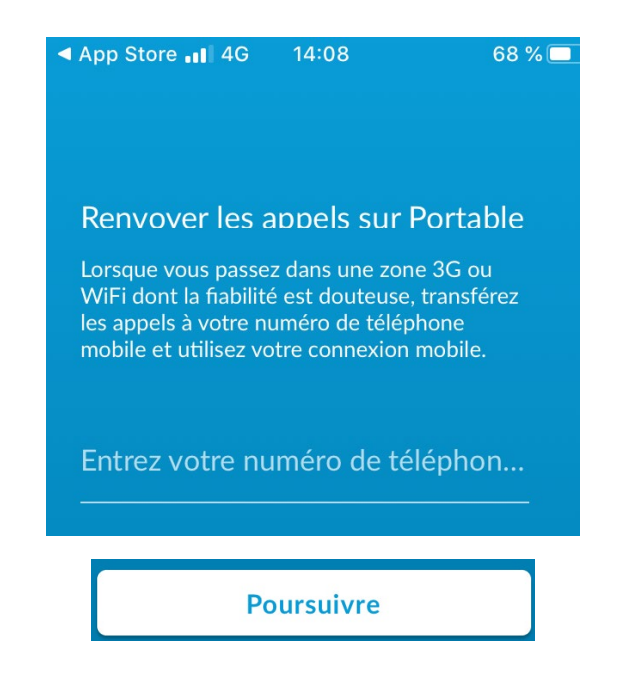

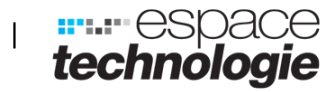

. . .

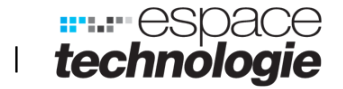

Etape 9 : Suivre les explications en balayant de droite à gauche l'écran ou cliquer sur passer (en haut à droite de l'écran) pour ne pas suivre les étapes d'instructions

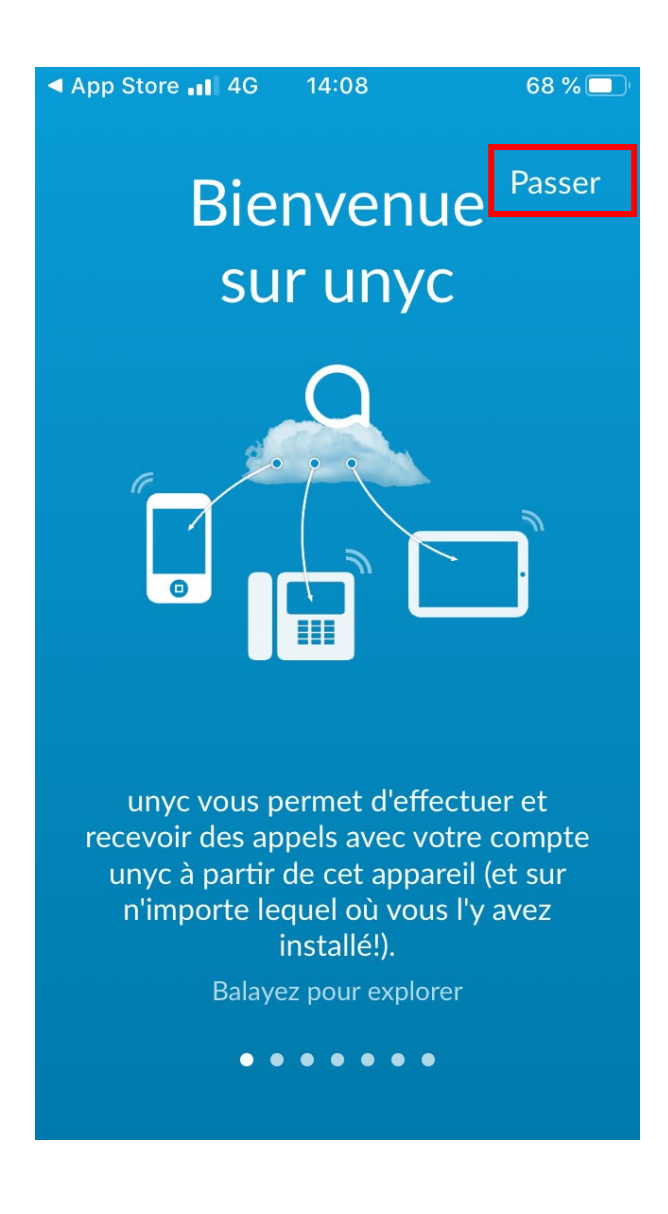

. . .

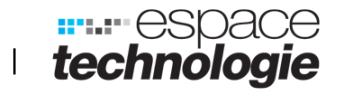

### **Chapitre 2.** Fonctions de l'application sur iPhone

Contacts (en bas de l'écran), vous trouverez l'ensemble des contacts de votre répertoire. Pour en ajouter un, cliquer sur l'icône en bas à droite. Le contact sera ajouté uniquement dans l'application.

| App Store 📲 4G                                              | 14:08     | 68 % 🔲           |                                               |                       |  |
|-------------------------------------------------------------|-----------|------------------|-----------------------------------------------|-----------------------|--|
|                                                             | IJ        | 8                |                                               |                       |  |
| Contac                                                      | ts        |                  |                                               |                       |  |
| Q Rechercher                                                |           |                  | ▲ App Store                                   | <i>┩</i> 67 % 🔲 '     |  |
|                                                             |           |                  | Annuler Ajouter aux co                        | ontacts OK            |  |
| 🔶 Favoris                                                   |           | A<br>•           | Prénom                                        |                       |  |
|                                                             |           | Nom              |                                               |                       |  |
| Lorsque vous visualisez un contact, cliquer<br>sur l'étoile |           |                  | Téléphone                                     |                       |  |
| •                                                           |           | •                | relephone                                     |                       |  |
|                                                             |           | •                | Maison > leleph                               | one                   |  |
| Hors ligne                                                  |           | Q                | Messagerie inst.                              |                       |  |
| В                                                           |           | S                | Sélectionner une adresse afin d'activer la me | essagerie instantanée |  |
| Poste B<br>Hors ligne                                       |           |                  | E-mail                                        |                       |  |
| C                                                           |           | +                | <b>Travail</b> >E-mail                        |                       |  |
| Poste C                                                     |           | Ť Į              |                                               |                       |  |
| <u>/</u>                                                    |           | 8                |                                               | 8                     |  |
| Contacts                                                    | Téléphone | Messagerie inst. | Contacts Telephone                            | Messagerie inst.      |  |

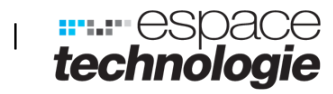

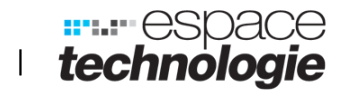

Téléphone (en bas de l'écran), vous trouverez l'ensemble des appels émis et reçus ainsi que la messagerie vocale. En cliquant dans le menu en bas à droite, le pavé tactile s'affichera pour composer un numéro et emmètre un appel

| App Store ■■ 4 | G 14:08                     | 68 % 🔲              |                          |                       |                              |
|----------------|-----------------------------|---------------------|--------------------------|-----------------------|------------------------------|
| Effacer Jo     | ournal Messagerie           | 8                   |                          |                       |                              |
|                |                             |                     |                          |                       |                              |
| Télépi         | none                        |                     | App Store ↓↓ 4G          | 14:10                 | 67 % 🔲                       |
| # 02           | 11:40                       | Ċ.                  | 🗙 Téléphone              | Clavier               |                              |
| # 02<br>•      | vendredi                    | C.                  | Effectu                  | er un appel ave       | c unyc                       |
| # 02           | jeudi                       | C                   | 1                        | 2<br><sup>АВС</sup>   | 3<br>Def                     |
| # 05           | mercredi                    | C.                  | 4<br><sub>GHI</sub><br>7 | 5<br>JKL<br>8         | 6<br>мно<br>9                |
| # 06i          | mercredi                    | C                   | PQRS<br>*                | 0<br>+                | wxyz<br>#                    |
| # 02<br>≍      | 20 fév                      |                     |                          |                       |                              |
| Contacts       | <b>C</b><br>Téléphone Messa | <b>g</b> erie inst. | Contacts                 | <b>C</b><br>Téléphone | <b>e</b><br>Messagerie inst. |

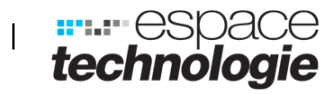

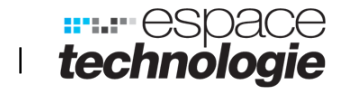

Messagerie (en bas de l'écran), vous trouverez la liste des messages reçus et envoyés. En cliquant dans le menu en bas à droite, il est possible d'écrire un nouveau message

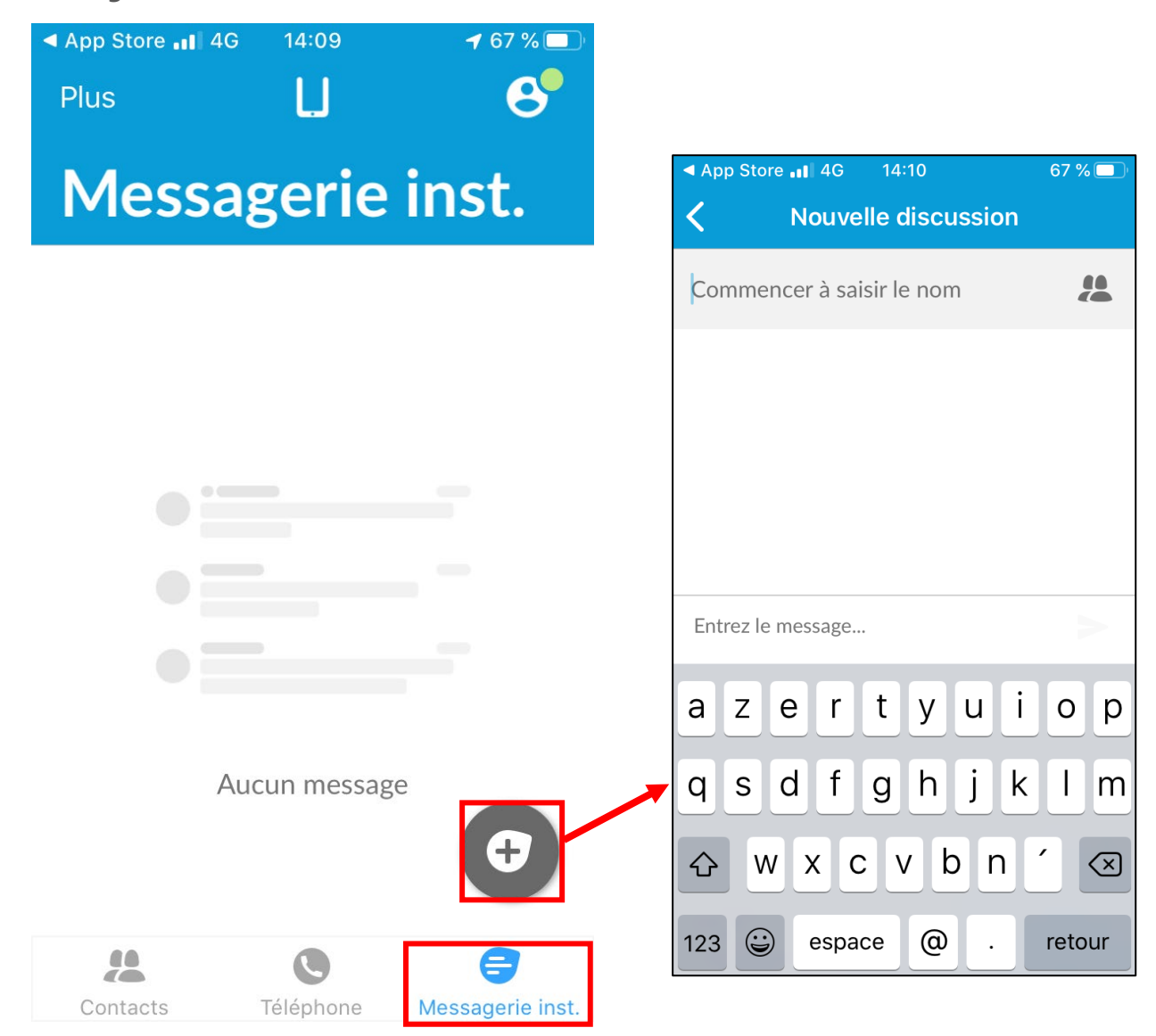

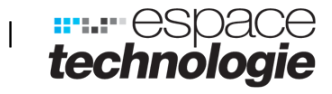

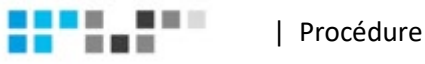

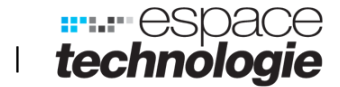

Déconnexion de l'application cliquer sur le profil en haut à droite de l'écran.

Cette action permet de ne plus recevoir d'appels.

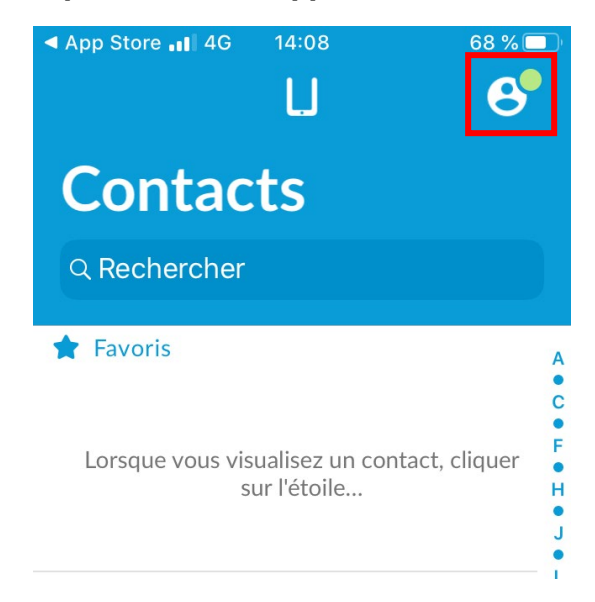

Descendre tout en bas de la page des paramètres puis cliquer sur fermer la session.

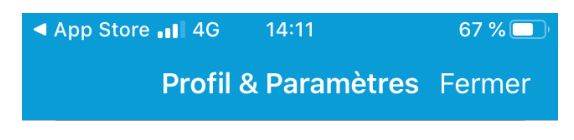

#### **STATISTIQUES**

l'application, votre fournisseur de services ou les deux.

| Tutoriel                 | > |
|--------------------------|---|
| Conditions d'utilisation | > |
| A propos                 | > |
| Aide                     | > |
| Envoyer vos remarques    |   |
|                          |   |

Fermer la Session

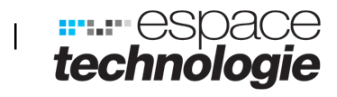